## メニューを会員限定に設定する

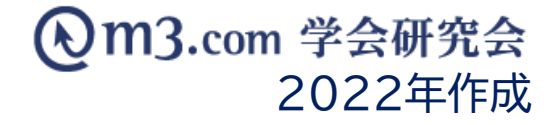

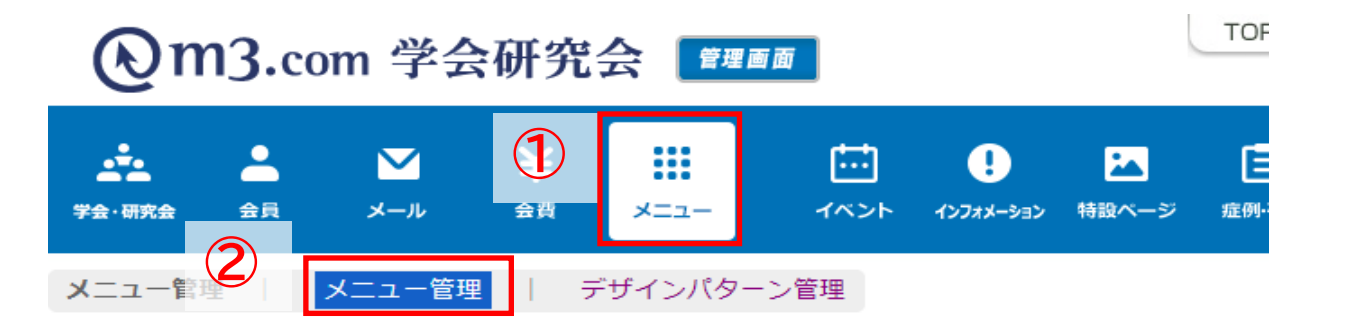

| メニュー管理     |    |
|------------|----|
| 学会・研究会サイト名 |    |
|            | 検索 |

| 3 | 編集<br>表示順変更               | ID   | 学会・研究会名 |
|---|---------------------------|------|---------|
|   | 編 <mark>集</mark><br>表示順変更 | 2326 | サンプル学会  |

[2件 p.1/1]

Prev

- ①「メニュー」をクリック
- ② 「メニュー管理」をクリック
- ③ 該当の学会・研究会の「編集」をクリック

| メニュー登録   |               |             |               |            |                             |  |
|----------|---------------|-------------|---------------|------------|-----------------------------|--|
| 学会・研究会ID |               | 2326        |               |            |                             |  |
| 学会・研究会名  |               | サンプル学会      |               |            |                             |  |
|          |               |             |               |            |                             |  |
| 初期表示画面   |               | インフォメーション 🗸 |               | (4)        |                             |  |
| コンテンツ名   | メニュー表示名       |             | メニュー表示        | 会員のみ<br>公開 | 会員及び医師<br>資格<br>所有者のみ公<br>開 |  |
| 動画       | 動画            |             | <b>✓</b> 表示する |            |                             |  |
| 揭示板      | 揭示板           |             | <b>✓</b> 表示する |            |                             |  |
| 演題募集     | 演題募集          |             | <b>✓</b> 表示する |            |                             |  |
| 過去の演題    | 過去の演題         |             |               |            |                             |  |
| 機関誌一覧    | 機關誌一覧         |             | ✓表示する         |            |                             |  |
|          | <u>確認</u> リセッ | - 覧へ戻る      |               |            |                             |  |

- ④ 会員限定で公開したい項目にチェックを入れる
- ⑤ 「確認」ボタンをクリック 内容を確認し不備がなければ 「登録」をクリック

サイト上の表示

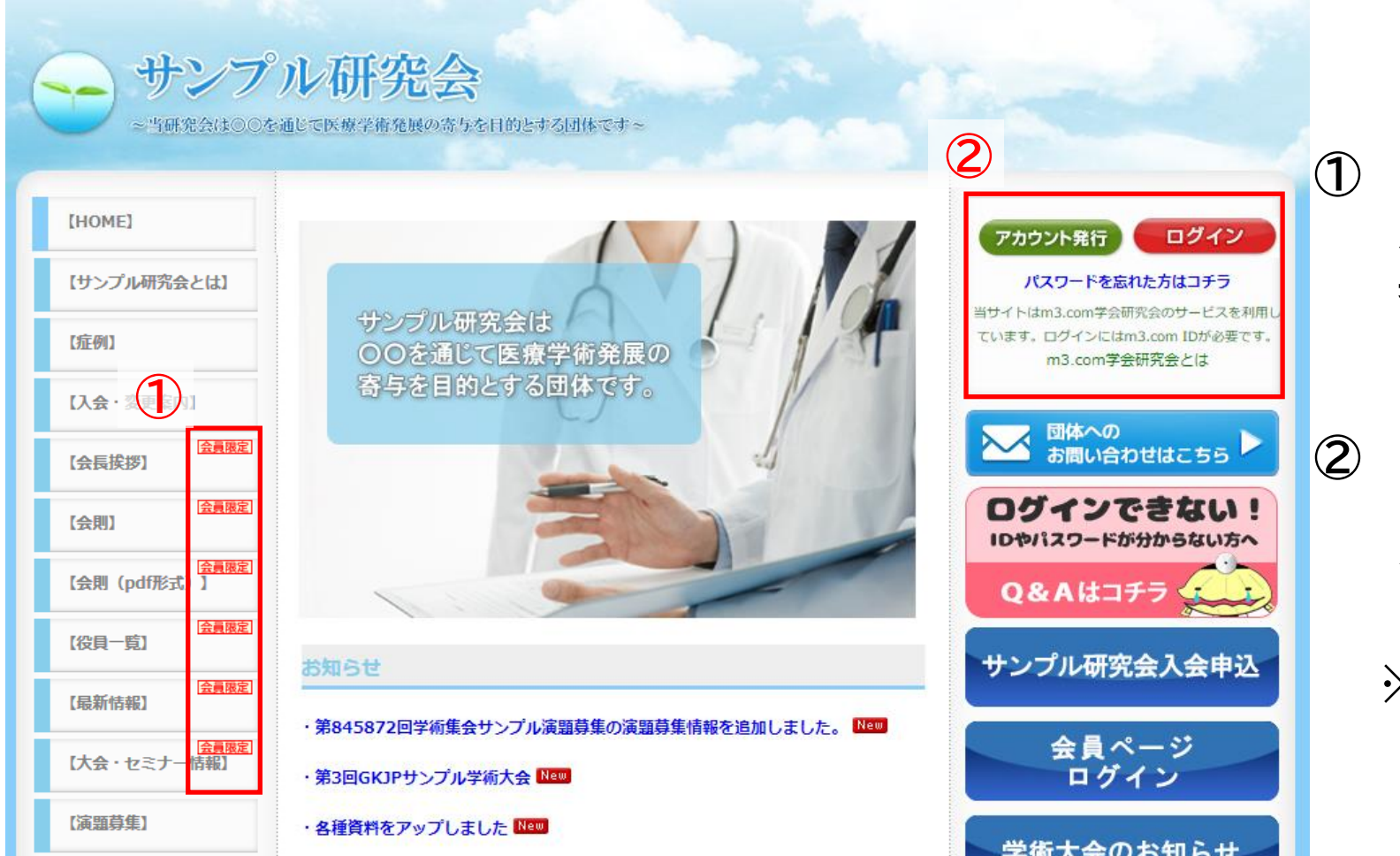

団体サイトにて メニュー上に「会員限定」マークが 表示されている事を確認

)弊社システム上で団体に入会している方 はID・PWを入力してログインすることで 会員限定コンテンツの閲覧が可能

※入会申請の承認/否認方法はこちら